## How to correct issue with LicenseExpirationDebug.log growing

Last Modified on 05/20/2025 9:42 am EDT

How to correct issue LicenseExpirationDebug.log growing on default installations of OnGuard 7.4.

## **Procedure Steps**

- 1. Open Notepad as Administrator.
- 2. In Notepad, open C:\Windows\ACS.ini.
- 3. Find the [Service] section.
- 4. Locate the entry LicenseExpirationDebug=1, and then change it to LicenseExpirationDebug=0.
- 5. Save the ACS.ini file.
- 6. In **Start > Run**, type Services.msc.
- 7. Stop and then restart the Linkage server.
- 8. Delete the LicenseExpirationDebug.log file.

Applies To

OnGuard 7.4

## Additional Information